2) メニューから

1)ログイン後、『各種手続き』をタップ。

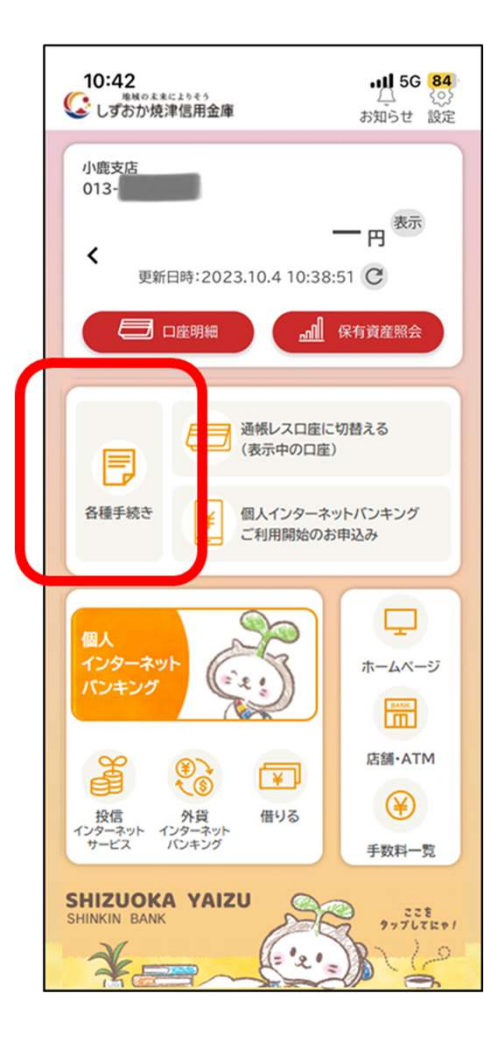

< しずおか焼津信用金庫 || || 各種手続き 00 2 2 4 P XII 学校口座振替 > ── 新規口座 個人インターネットバンキング ¥ ご利用開始のお申込み ⊟ 通帳l ¥ 個人インターネットハノキンシ パスワード初期化等のお申込み >お客様情報の変更 > ご住所・電話番号等の変更 キャッシュカード・通帳 > 紛失届の提出

『個人インターネットバンキングご利用開始のお申込み』

をタップ。

3)利用規約・利用規定に同意いただける 場合は「同意して進む」ボタンを押下。

> X 各種申込 個人インターネットバンキング ご利用開始のお申込み しんきん個人インターネットバンキングのお申込み アプリからお申込みいただける方 以下の条件を満たす方、および以下の事項をご確認いただき、 同意いただけるお客さまに限りお申込みいただけます。 ●本アプリからのお申込みは、運転免許証またはマイナンバー カードを所有している18歳以上75歳未満の個人のお客様 を対象とさせていただきます。 ・当金庫にお届けのご住所から変更されている場合は、住所 変更のお手続き後にお申込みください。 運転免許証またはマイナンバーカードの登録内容とお申込 み内容が、当金庫へのお届け内容と相違する方はお届け内 容の変更手続後でなければお申込みいただけません。 ・運転免許証またはマイナンバーカードは、お申込時に日本国 内発行の有効期限内のものに限ります。 ・なお、運転免許証またはマイナンバーカードをお持ちでない お客さまは、その他の顔写真付きの本人確認書類、お届け 印鑑をご持参の上、お取引店でお申込みください。 ●しんきん個人インターネットバンキング利用規定に定める利 用資格者の条件を満たす方。 ご留意事項 ・しんきん個人インターネットバンキング(以下「本サービス」と いいます。)を本アプリでお申込みいただいた場合、本サービ

スの代表口座は、本アプリに登録されているメイン口座(最初

にご登録された口座)とします。本アプリに登録されているサ

4)お申込み内容の入力を行い、確認画面へ。

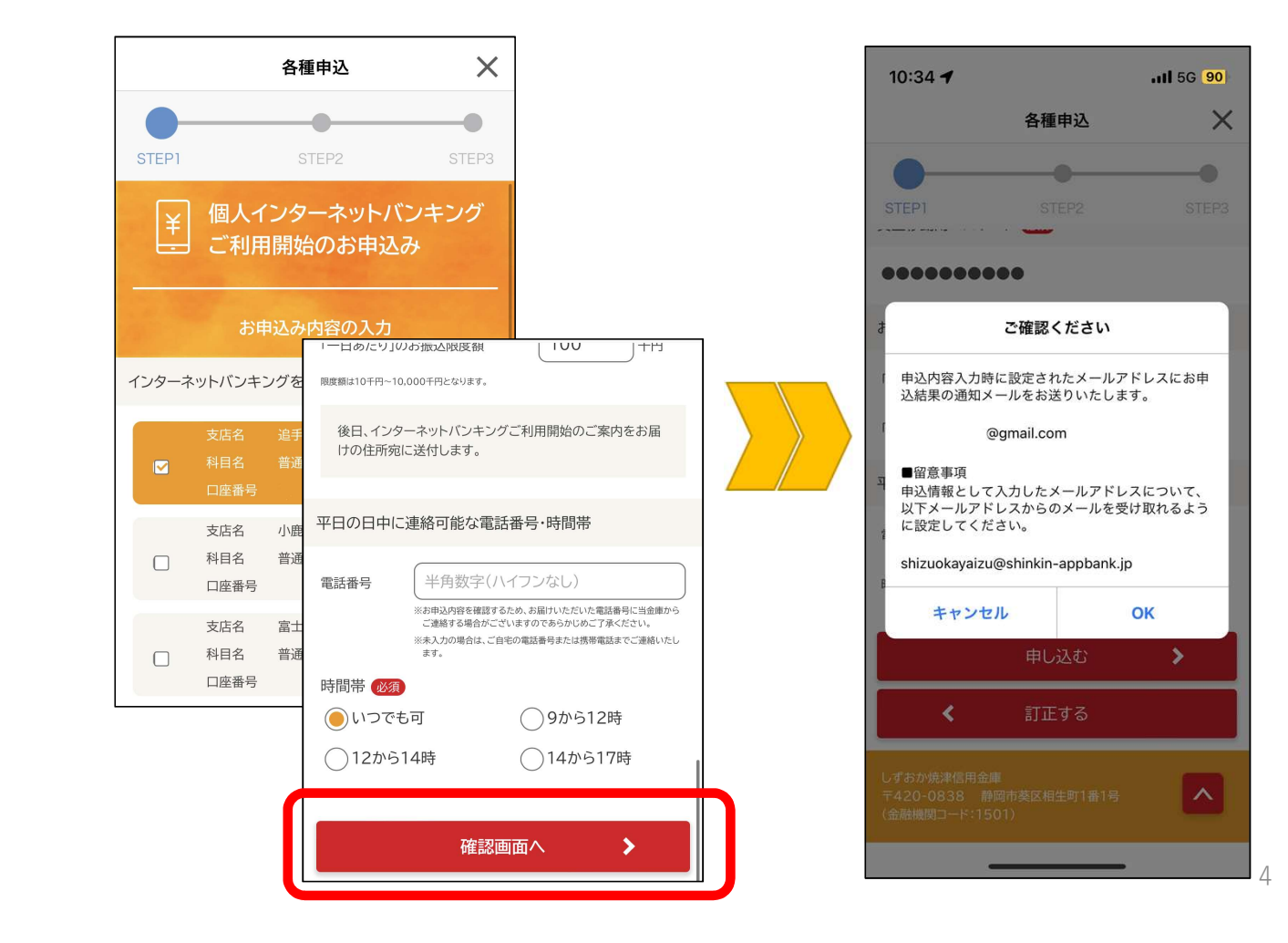

5)本人確認書類(運転免許証またはマイナンバーカード) を撮影する

#### ◎運転免許証

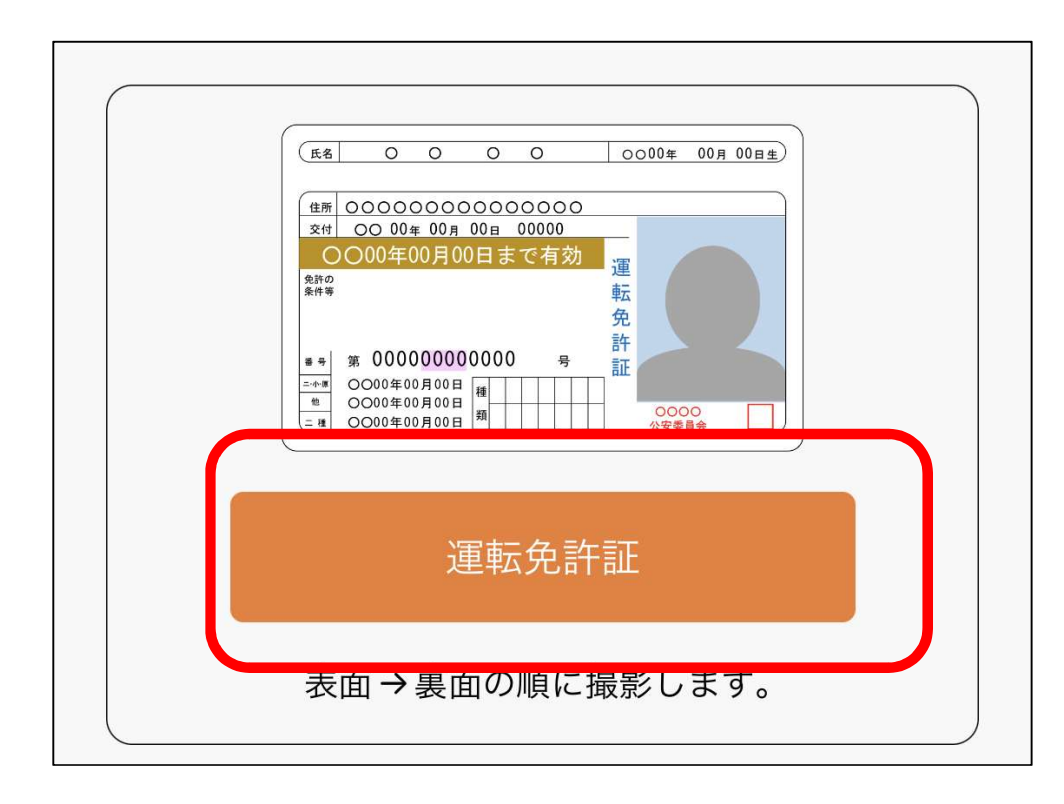

運転免許証をご準備のうえ、以下の案内に従って撮影して ください。 運転免許証は有効期限内のものに限ります。

#### 1. 運転免許証(表面)の撮影方法

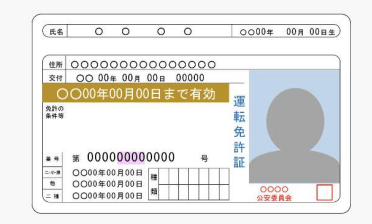

#### 2. 運転免許証(裏面)の撮影方法

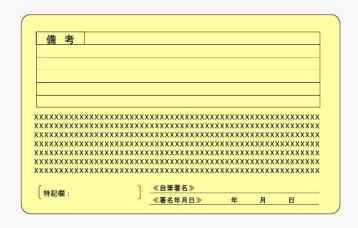

・運転免許証の端を画面内の枠に合わせて配置し、真上から撮影 してください。

- ・撮影は水平な机の上などで行ってください。
- ・照明が免許証に反射しない場所で撮影してください。
- ・カメラのフラッシュはOFFにして撮影してください。

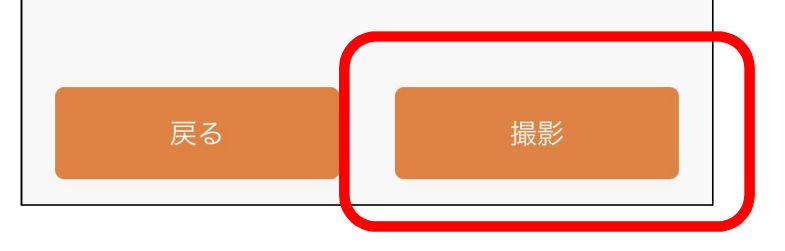

5)本人確認書類(運転免許証またはマイナンバーカード) を撮影する

◎マイナンバーカード

| 氏名 00 00     使所 00県□□市△△町◇丁目の番地ママお      中方      住所 00県□□市△△町◇丁目の番地ママお      中方      中方      中      中      中      中      中      中      中      中      中 |  |
|----------------------------------------------------------------------------------------------------|--|
| マイナンバーカード                                                                                                    |  |
| 表面のみ撮影します。<br>※裏面の撮影は不要です。                                                                                                    |  |

マイナンバーカードをご準備のうえ、以下の案内に従って撮影し てください。 マイナンバーカードは有効期限内のものに限ります。 なお、個人番号を取得することはありません。 1.マイナンバーカード(表)の撮影 裏面を撮影しないようご注意ください。 00 個人番号 カード 氏名 〇〇 県□□市△△町◇丁目〇番地▽▽号 性別〇 氏名 00 00 平成〇年〇月〇日生 平成〇年〇月〇日まで有効 口口市長 新田田 年 月 住所 〇〇県〇〇〇市〇〇 1-2-3 つ年〇月〇日生 that C ■ ■市長 1224 発行 〇年〇月〇日 ・通知カードの撮影はできません。 ・マイナンバーカードの端を画面内の枠に合わせて配置し、真上 から撮影してください。 ・撮影は水平な机の上で行ってください。 ・照明がマイナンバーカードに反射しない場所で撮影して ください。 ・カメラのフラッシュはOFFにして撮影してください。 撮影 戻る

1)ログイン後、 『各種手続き』をタップ。

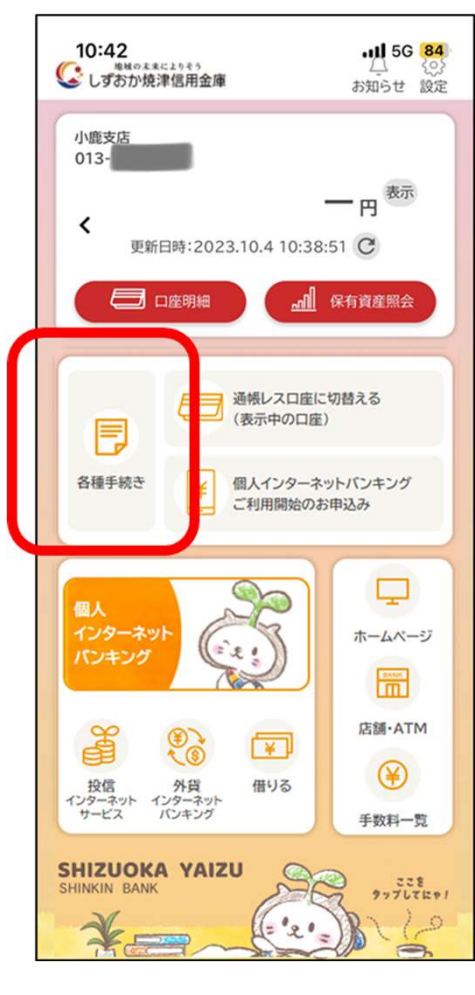

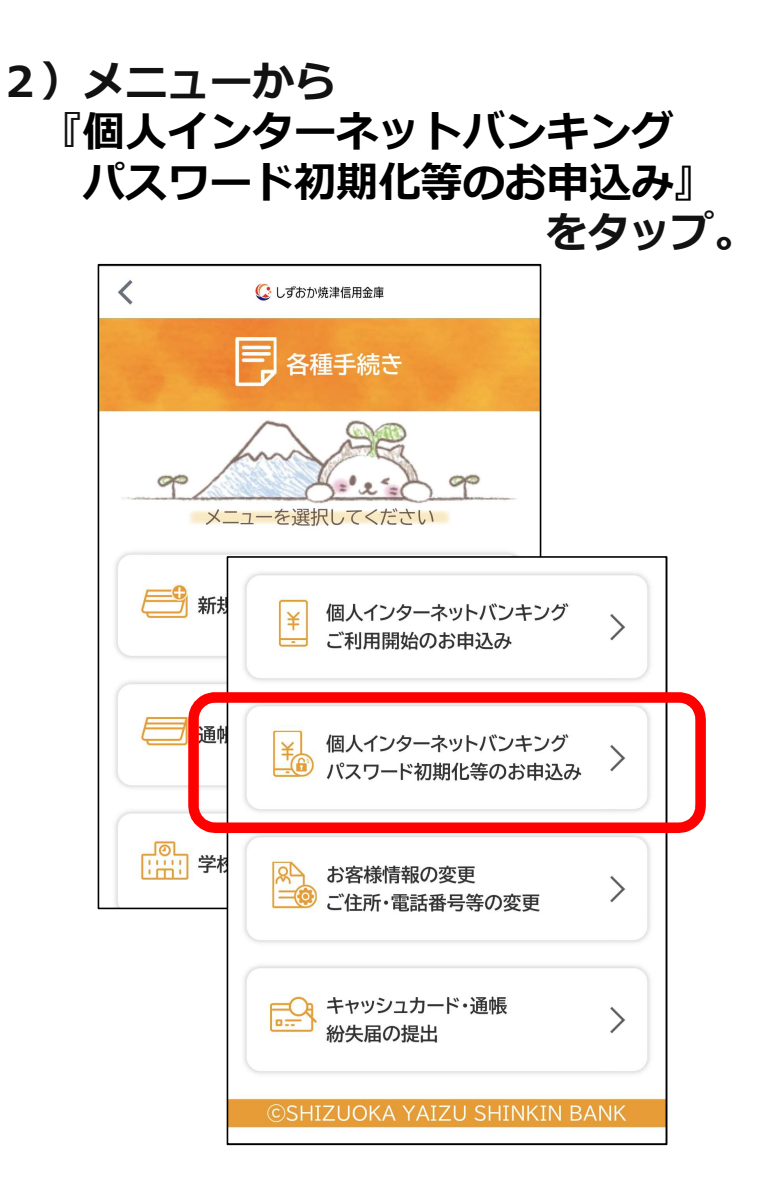

3)利用規約等に同意いただける 場合は「同意して進む」ボタン をタップ。

| ¥ 個人・<br>・<br>・<br>・<br>・<br>・<br>・                                                                                                    | 各種申込     ×       インターネットバンキング<br>ワード初期化等のお申込み       利用規約                                                                                                    |                                                                              |
|----------------------------------------------------------------------------------------------------|----------------------------------------------------------------------------------------------------|------------------------------------------------------------------------------|
| しんさん個人<br>初期化等のお<br>本アプリでは、以<br>内容をご確認の」<br>・ログインパスワー・<br>資金移動用パスワ<br>・ワンタイムパスワ<br>・ワンタイムパスワ<br>・ワンタイムパスワ<br>・ワンタイムパスワ<br>・のとのない<br>・の<br>・ののの<br>・ののの<br>・ののの<br>・のの<br>・のの<br>・のの<br>・のの<br>・のの | <ul> <li>予約取消回数クリア</li> <li>・お客さまの資金移動予約明細に対して1日の予約明<br/>当金庫規定回数を超え、予約取消取引ができなくだ<br/>合、本アプリからお申込みいただくことにより予約<br/>クリア(ロック解除)されます。</li> <li>予約取消回数クリア(ロック解除)の処理完了に係る<br/>らの連絡は行いません。</li> <li>・お申込み日の2営業日後から、予約取消取引が利用</li> <li>MPN認証情報規制解除</li> <li>・パスワード連続誤入力によりロック状態になった場<br/>リからお申込みいただくことにより、パスワードのE<br/>除されます。</li> <li>・パスワードロック解除の処理完了に係る当金庫から<br/>行いません。</li> <li>・お申込み日の2営業日後から、MPN収納サービス;<br/>ます。</li> </ul> | 双消回数が<br>にった場<br>取消回数が<br>5当金庫か<br>引できます。<br>合、本アプ<br>コックが解<br>の連絡は<br>が利用でき |
|                                                                                                    | 同意して進む                                                                                                    | >                                                                            |

8

4)対象となるインターネット バンキング利用口座を入力。

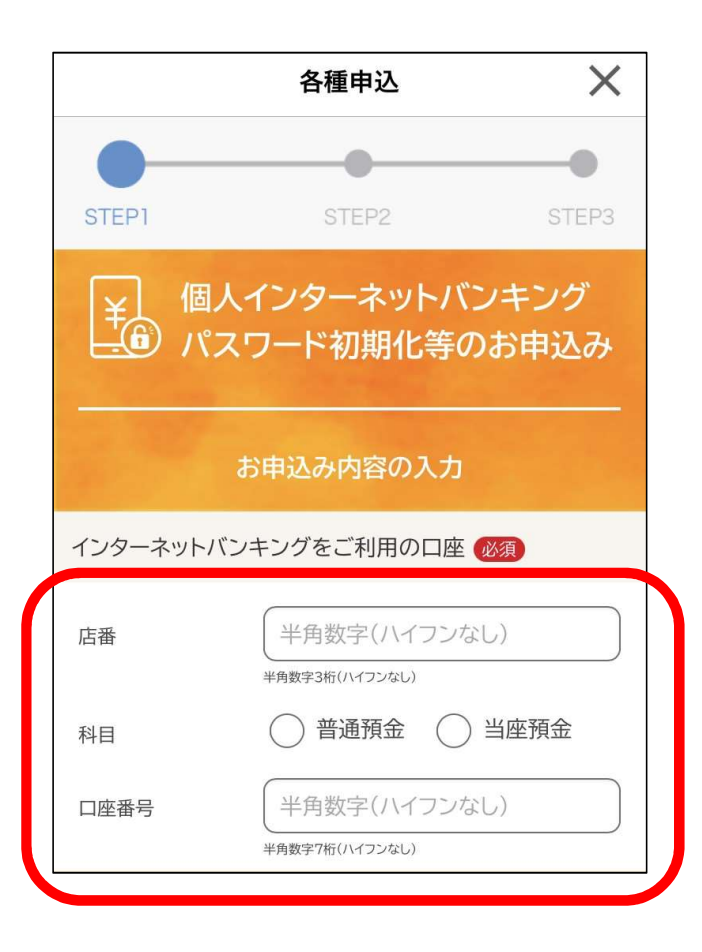

#### 5)変更を希望する申込区分を選択。 選択した項目のお申込み内容の入力を行い、確認画面へ。

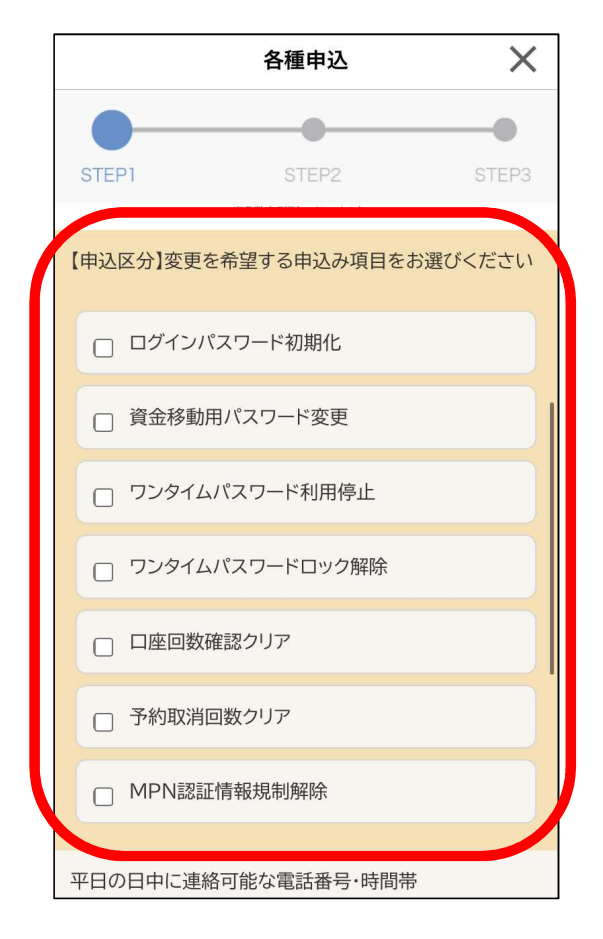

6)本人確認書類(運転免許証またはマイナンバーカード) を撮影する

#### ◎運転免許証

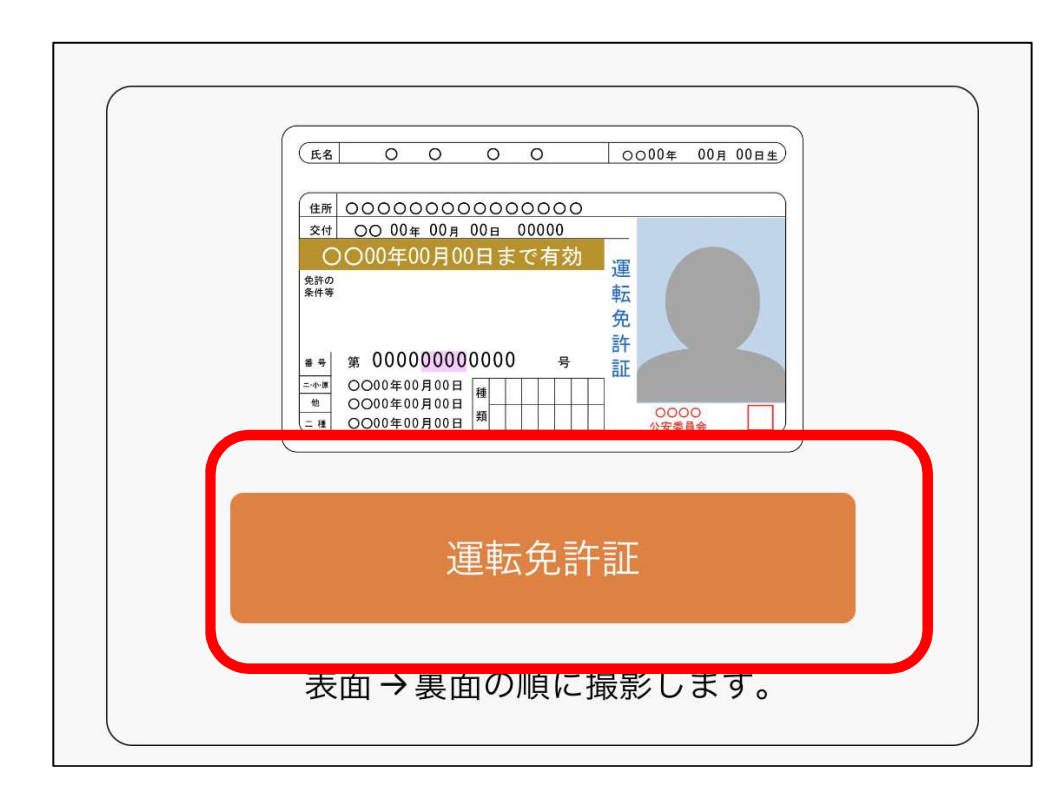

運転免許証をご準備のうえ、以下の案内に従って撮影して ください。 運転免許証は有効期限内のものに限ります。 1. 運転免許証(表面)の撮影方法 (氏名) O O O O O OO00年 00月 00日生) 交付 〇〇 00年 00月 00日 00000 ○○00年00月00日まで有効 免許の \*\* \$ 0000000000000 2. 運転免許証(裏面)の撮影方法 備考 <u>《日筆署名》</u> 《著名年月日》 年 月 日 ・運転免許証の端を画面内の枠に合わせて配置し、真上から撮影 してください。 ・撮影は水平な机の上などで行ってください。 ・照明が免許証に反射しない場所で撮影してください。 ・カメラのフラッシュはOFFにして撮影してください。 戻る 撮影

10

6)本人確認書類(運転免許証またはマイナンバーカード) を撮影する

◎マイナンバーカード

| 氏名 〇〇 〇〇       個人勝号<br>カード         住所 〇〇県口口市ムム町◇丁目〇番地ママ号       住別 〇         中間 〇         中間 〇〇県口口市ムム町◇丁目〇番地ママ号         佐田 〇         中間 〇         中間 〇〇県口口市ムム町◇丁目〇番地ママ号         佐田 〇         中間 〇         中間 〇         中間 〇         中間 〇         中間 〇         1         1         2010/07/2010/07/2010/07 |
|----------------------------------------------------------------------------------------------------|
| マイナンバーカード                                                                                                    |
| 表面のみ撮影します。<br>※裏面の撮影は不要です。                                                                                                    |

マイナンバーカードをご準備のうえ、以下の案内に従って撮影し てください。 マイナンバーカードは有効期限内のものに限ります。 なお、個人番号を取得することはありません。 1.マイナンバーカード(表)の撮影 裏面を撮影しないようご注意ください。 通知カード 個人番号 カード 氏名 〇〇 00 県□□市△△町◇丁目〇番地▽▽号 性別〇 氏名 00 00 平成〇年〇月〇日生 平成〇年〇月〇日まで有効 口口市長 新田田 年 月 住所 〇〇県〇〇〇市〇〇 1-2-3 つ年〇月〇日生 1111 〇 ■ ■市長 1224 ★行 ○年○月○日 ・通知カードの撮影はできません。 ・マイナンバーカードの端を画面内の枠に合わせて配置し、真上 から撮影してください。 ・撮影は水平な机の上で行ってください。 ・照明がマイナンバーカードに反射しない場所で撮影して ください。 ・カメラのフラッシュはOFFにして撮影してください。 撮影 戻る

11